#### 1 – Link : sistemas.uepa.br/pibic

#### 2 - Selecionar qual edital quer participar

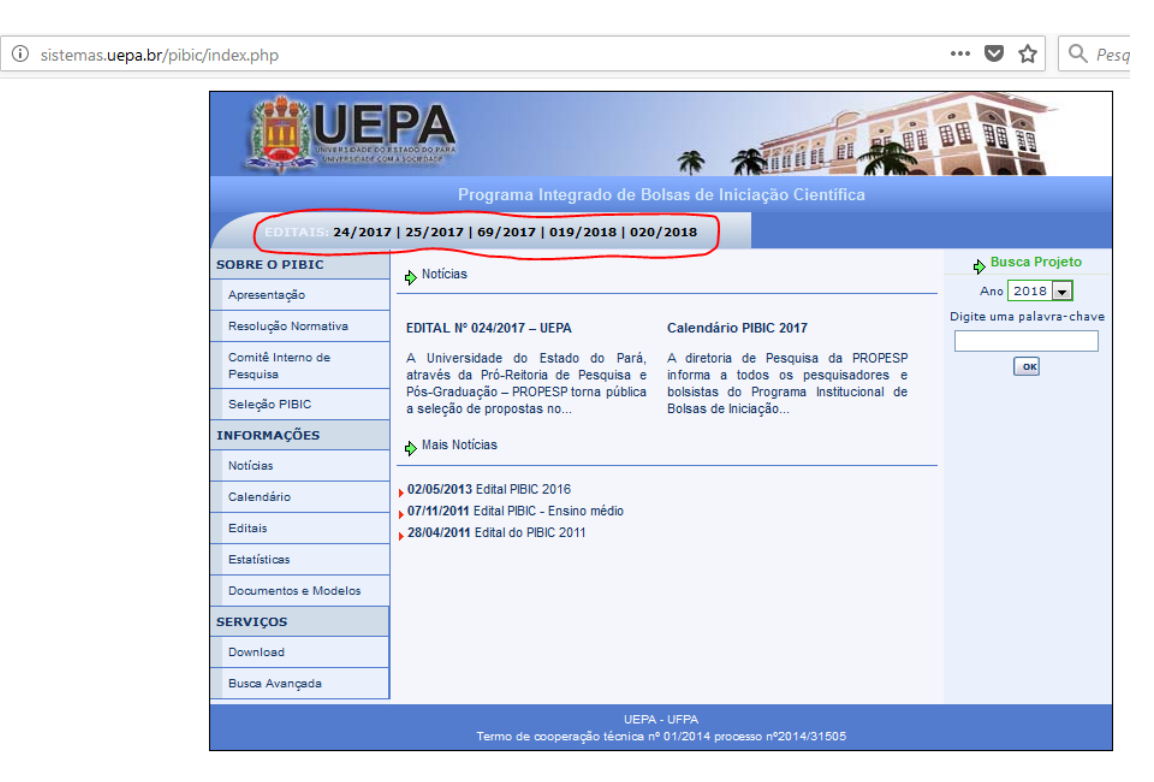

3 – Seleção PIBIC

| UE                                                                          | PA                | 养                      | Winnin II              |                          |
|-----------------------------------------------------------------------------|-------------------|------------------------|------------------------|--------------------------|
|                                                                             | Programa          | Integrado de Bolsas de | e Iniciação Científica |                          |
| 🖂 FALE CONOSCO   💋 RE                                                       | ECUPERE SUA SENHA | Login:                 | Perfil: Pesquisador    | Senha:                   |
| SOBRE O PIBIC                                                               | Notícias          |                        |                        | Busca Projeto            |
| Apresentação                                                                |                   |                        |                        | Ano 2018 👻               |
| Resolução Normativa                                                         | Edital 019/2018   |                        |                        | Digite uma palavra-chave |
| Comitê Interno de<br>Pesquisa                                               | Abertura          |                        |                        | ок                       |
| Seleção PIBIC                                                               | ♦ Mais Notícias   |                        |                        |                          |
| INFORMAÇÕES                                                                 |                   |                        |                        |                          |
| Notícias                                                                    |                   |                        |                        |                          |
| Calendário                                                                  |                   |                        |                        |                          |
| Editais                                                                     |                   |                        |                        |                          |
| Estatísticas                                                                |                   |                        |                        |                          |
| Documentos e Modelos                                                        |                   |                        |                        |                          |
| SERVIÇOS                                                                    |                   |                        |                        |                          |
| Download                                                                    |                   |                        |                        |                          |
| Busca Avançada                                                              |                   |                        |                        |                          |
| UEPA - UFPA<br>Termo de cooperação técnica nº 01/2014 processo nº2014/31505 |                   |                        |                        |                          |

# 4 – Clicar em Novo Pesquisador

|                                                                             |                                                                                                    | *                                                             | *                                |                                            | 田                        |
|-----------------------------------------------------------------------------|----------------------------------------------------------------------------------------------------|---------------------------------------------------------------|----------------------------------|--------------------------------------------|--------------------------|
|                                                                             | Program                                                                                                    | a Integrado de Bolsas d                                       | e Iniciação (                    | Científica                                 |                          |
| 🖂 FALE CONOSCO   💋 RE                                                       | CUPERE SUA SENHA                                                                                                    | Login:                                                        | Perfil:                          | Pesquisador                                | Senha:                   |
| SOBRE O PIBIC                                                               | Seleção Pibic                                                                                                    |                                                               |                                  | 🚮 Página Inicial                           | Busca Projeto            |
| Apresentação                                                                | Apresentação do<br>PIRIC                                                                                                    | Seleção PIBI                                                  | с                                |                                            | Ano 2018                 |
| Resolução Normativa                                                         | Estão abertas as ins                                                                                                    | scrições de pesquisadores pa                                  | -<br>ira a Selecão d             | e Bolsas do ano 2017.                      | Digite uma palavra-chave |
| Comitê Interno de<br>Pesquisa                                               | Conforme edital publ<br>ficha, planilha, curríci                                                                                                    | licado, a inscrição consiste n<br>ulo e plano(s) de trabalho. | preenchimento                    | o dos seguintes dados:                     | ок                       |
| Seleção PIBIC                                                               | <ul> <li>Para se inscrever proceda da segiunte maneira:</li> <li>Se você já possui cadastro no Sistema PIBIC: Entre com seu login, perfil de pesquisador e sua senha no formulário no topo do site. Em seguida clique no botão "Seleção PIBIC " do menu. Preencha os dados do botão "Dados do Pesquisador" no menu.</li> </ul> |                                                               |                                  |                                            |                          |
| INFORMAÇÕES                                                                 |                                                                                                    |                                                               |                                  |                                            |                          |
| Notícias                                                                    |                                                                                                    |                                                               |                                  |                                            |                          |
| Calendário                                                                  |                                                                                                    |                                                               |                                  |                                            |                          |
| Editais                                                                     | Se você i<br>Pesquisador                                                                                                    | não possui cadastro no<br>". Após receber no seu ema          | Sistema PIBI<br>ail a sua senha. | C: Clique em 'Novo<br>entre com seu login. |                          |
| Estatísticas                                                                | perfil de per<br>"Dados do P                                                                                                    | squisador e sua senha. Em s<br>lesquisador" no menu           | eguida preench                   | a os dados do botão                        |                          |
| Documentos e Modelos                                                        |                                                                                                    |                                                               |                                  |                                            |                          |
| SERVIÇOS                                                                    |                                                                                                    |                                                               | (                                | 🔊 Novo Pesquisado                          |                          |
| Download                                                                    |                                                                                                    |                                                               |                                  |                                            |                          |
| Busca Avançada                                                              |                                                                                                    |                                                               |                                  |                                            |                          |
| UEPA - UFPA<br>Termo de cooperação técnica nº 01/2014 processo nº2014/31505 |                                                                                                    |                                                               |                                  |                                            |                          |

5 – Informar o seu CPF

| UE                                                                          | PAA<br>Istaod do Jaka<br>MA Societaare |                                  |     |
|-----------------------------------------------------------------------------|----------------------------------------|----------------------------------|-----|
|                                                                             | Programa Integrado de Bolsa            | s de Iniciação Científica        |     |
| 🖂 FALE CONOSCO   💋 RE                                                       | ECUPERE SUA SENHA                      | Perfil: Pesquisador 💽 Senha:     |     |
| SOBRE O PIBIC                                                               | Novo Pesquisador                       | Pagina Inicial Busca Projeto     | UK  |
| Apresentação                                                                | · ·                                    | Ano 2018 💌                       |     |
| Resolução Normativa                                                         | Informe seu CPF:                       | Pesquisar Digite uma palavra-chi | ave |
| Comitê Interno de<br>Pesquisa                                               |                                        | ОК                               |     |
| Seleção PIBIC                                                               |                                        |                                  |     |
| INFORMAÇÕES                                                                 |                                        |                                  |     |
| Notícias                                                                    |                                        |                                  |     |
| Calendário                                                                  |                                        |                                  |     |
| Editais                                                                     |                                        |                                  |     |
| Estatísticas                                                                |                                        |                                  |     |
| Documentos e Modelos                                                        |                                        |                                  |     |
| SERVIÇOS                                                                    |                                        |                                  |     |
| Download                                                                    |                                        |                                  |     |
| Busca Avançada                                                              |                                        |                                  |     |
| UEPA - UFPA<br>Termo de cooperação técnica nº 01/2014 processo nº2014/31505 |                                        |                                  |     |

# 6 – Clicar no botão pesquisar

|                                                                             |                   | *                          | Minin II A          | 田田                       |
|-----------------------------------------------------------------------------|-------------------|----------------------------|---------------------|--------------------------|
|                                                                             | Program           | a Integrado de Bolsas de l | niciação Científica |                          |
| 🖂 FALE CONOSCO   💋 RE                                                       | ECUPERE SUA SENHA | Login:                     | Perfil: Pesquisador | Senha:                   |
| SOBRE O PIBIC                                                               | Novo Pesquisador  | r                          | 🔗 Pagina Inicial    | Busca Projeto            |
| Apresentação                                                                | <u>v</u> .        |                            |                     | Ano 2018 💌               |
| Resolução Normativa                                                         | Inform            | e seu CPF: 358.856.312-12  | Pesquisar           | Digite uma palavra-chave |
| Comitê Interno de<br>Pesquisa                                               |                   |                            |                     | ОК                       |
| Seleção PIBIC                                                               |                   |                            |                     |                          |
| INFORMAÇÕES                                                                 |                   |                            |                     |                          |
| Notícias                                                                    |                   |                            |                     |                          |
| Calendário                                                                  |                   |                            |                     |                          |
| Editais                                                                     |                   |                            |                     |                          |
| Estatísticas                                                                |                   |                            |                     |                          |
| Documentos e Modelos                                                        |                   |                            |                     |                          |
| SERVIÇOS                                                                    |                   |                            |                     |                          |
| Download                                                                    | Download de       |                            |                     |                          |
| Busca Avançada                                                              | Navegadores       |                            |                     |                          |
| UEPA - UFPA<br>Termo de cooperação técnica nº 01/2014 processo nº2014/31505 |                   |                            |                     |                          |

7 – Clicar no botão incluir

| UE                            |                                                  |                                  |
|-------------------------------|--------------------------------------------------|----------------------------------|
|                               | Programa integrado de Boisa                      |                                  |
| 🖂 FALE CONOSCO   💋 RE         | ECUPERE SUA SENHA                                | Perfil: Pesquisador 💽 Senha:     |
| SOBRE O PIBIC                 | Novo Pesquisador                                 | A Pagina Inicial                 |
| Apresentação                  | <u>v</u> .                                       | Ano 2018 💌                       |
| Resolução Normativa           | CPF: 358.856.312-12 PNova Busca                  | Digite uma palavra-chave         |
| Comitê Interno de<br>Pesquisa | Pesquisador nao cadastrado. 🖬 Incluir            | ОК                               |
| Seleção PIBIC                 |                                                  |                                  |
| INFORMAÇÕES                   |                                                  |                                  |
| Notícias                      |                                                  |                                  |
| Calendário                    |                                                  |                                  |
| Editais                       |                                                  |                                  |
| Estatísticas                  |                                                  |                                  |
| Documentos e Modelos          |                                                  |                                  |
| SERVIÇOS                      |                                                  |                                  |
| Download                      |                                                  |                                  |
| Busca Avançada                |                                                  |                                  |
|                               | UEPA - UFI<br>Termo de cooperação técnica nº 01/ | PA<br>2014 processo nº2014/31505 |

# 8 – Informar do dados para cadastro

|                               | Programa Integrado de Bolsas de Iniciação Científica                                                            |                          |
|-------------------------------|----------------------------------------------------------------------------------------------------|--------------------------|
| 📼 FALE CONOSCO   10 RE        | CUPERE SUA SENHA Login: Perfil: Pesquisador                                                                     | ▼ Senha:                 |
| SOBRE O PIBIC                 | Cadastro de Pesquisadores                                                                                       | ок<br>Busca Projeto      |
| Apresentação                  |                                                                                                    | Ano 2018 👻               |
| Resolução Normativa           | Nome                                                                                                    | Digite uma palavra-chave |
| Comitê Interno de<br>Pesquisa | CPF 358.856.312-12 Fone                                                                                         | ок                       |
| Seleção PIBIC                 | Email                                                                                                    |                          |
| INFORMAÇÕES                   | Login                                                                                                    |                          |
| Notícias                      | Enviar                                                                                                    |                          |
| Calendário                    | (A) Voltor                                                                                                    |                          |
| Editais                       | The second second second second second second second second second second second second second second second se |                          |
| Estatísticas                  |                                                                                                    |                          |
| Documentos e Modelos          |                                                                                                    |                          |
| SERVIÇOS                      |                                                                                                    |                          |
| Download                      |                                                                                                    |                          |
| Busca Avançada                |                                                                                                    |                          |
|                               | UEPA - UFPA<br>Termo de cooperação técnica nº 01/2014 processo nº2014/31505                                     |                          |

#### 9 – Clicar no botão enviar

|                               | Programa Integrado de Bolsas de Iniciação Científica     |
|-------------------------------|----------------------------------------------------------|
| 🖂 FALE CONOSCO   💋 RE         | CUPERE SUA SENHA Login: Perfil: Pesquisador 🗸 Senha:     |
| SOBRE O PIBIC                 | Cadastro de Pesquisadores                                |
| Apresentação                  | Ano 2018 💌                                               |
| Resolução Normativa           | Nome italo cristiano de andrade Digite uma palavra-chave |
| Comitê Interno de<br>Pesquisa | СРF 358.856.312-12 Fone 9191919191 ок                    |
| Seleção PIBIC                 | Email italo@uepa.br                                      |
| INFORMAÇÕES                   | Login italocristiano                                     |
| Notícias                      | Enviar                                                   |
| Calendário                    |                                                          |
| Editais                       | sty voltar                                               |
| Estatísticas                  |                                                          |
| Documentos e Modelos          |                                                          |
| SERVIÇOS                      |                                                          |
| Download                      |                                                          |
| Busca Avançada                |                                                          |
|                               | UEPA - UFPA                                              |

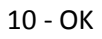

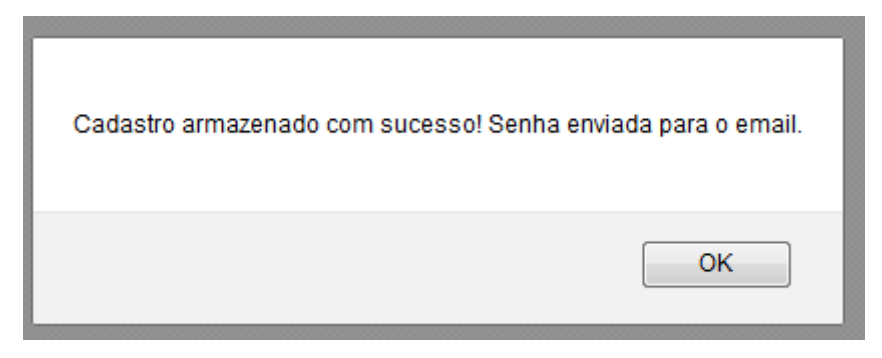